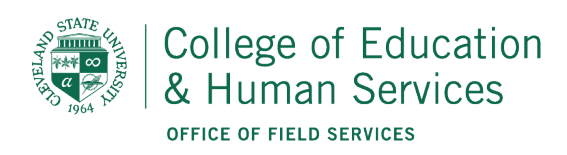

# How to Apply for a Field Experience

- 1. Log onto csuohio.edu
- 2. At the top of the screen, scroll over "Academics" and click "Academic Colleges"

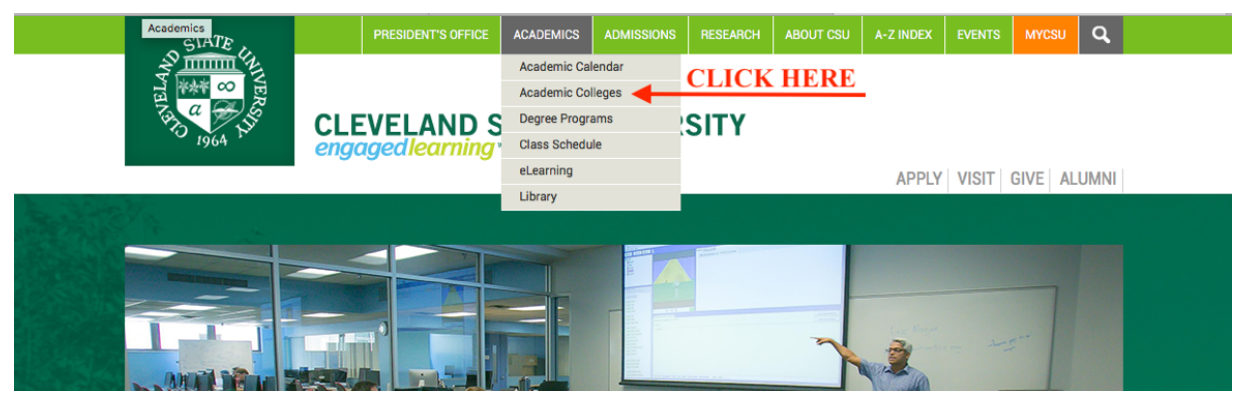

3. Select "College of Education and Public Affairs"

| ACA | DE | MI | CS |
|-----|----|----|----|
| ,   |    |    | 00 |

## Academics COLLEGES

- Office of the Provost • College of Arts and Sciences Colleges • Monte Ahuja College of Business **Departments & Schools**  College of Education and Public Affairs Academic Information • Washkewicz College of Engineering • College of Graduate Studies » Academic Calendar • College of Health » Academic Offerings · Jack, Joseph and Morton Mandel Honors College » Catalogs and Course Descriptions • Cleveland-Marshall College of Law » Class Schedule • Undergraduate Studies and Academic Programs
- 4. On the left, click on the Office of Field Services (OFS)

View Revisions

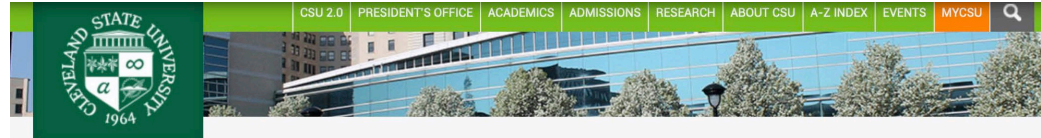

#### EDUCATION AND PUBLIC AFFAIRS

### **COLLEGE OF EDUCATION AND PUBLIC AFFAIRS**

Apply Now Request Information About Us Schools and Departments Office of the Dean Advising and Student Services Office of Field Services Faculty and Research Research Centers, Programs, and Initiaves College Publications Experiential Learning Scholarships and Aid College News

Biden Administration Awards \$1.49 Million to CEPA's NEORide EZConnect Project Aimed to Improve Transportation Access for Underserved Ohioans

LEARN MORE

5. On the left, click "Application Process"

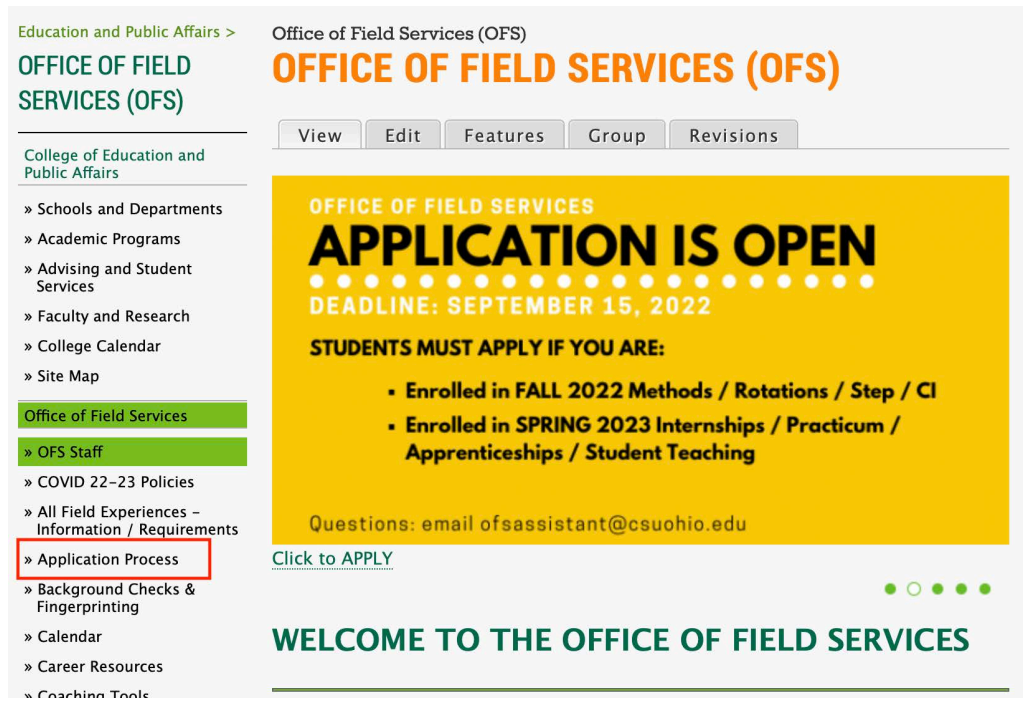

6. In the table, go to "Action 1". Select the "CLICK HERE" link and watch the YouTube Information Session video.

| College of Education and<br>Human Services ><br>OFFICE OF FIELD<br>SERVICES (OFS) | Office of Field Services (OFS)<br>OFFICE OF FIELD SERVICES (OFS) - ONLINE<br>APPLICATIONS                       |                     |                  |             |  |
|-----------------------------------------------------------------------------------|----------------------------------------------------------------------------------------------------|---------------------|------------------|-------------|--|
| All Field Experiences –<br>Information / Requirements                             | APPLICATIONS are CLOSED Click for Late Application Instructions LATE FEE APPLIES ADDIVING FOR FIELD EXPERIENCE: |                     |                  |             |  |
| Application Process                                                               |                                                                                                    |                     |                  |             |  |
| » Late Application<br>Instructions                                                |                                                                                                    |                     |                  |             |  |
| Career Day                                                                        |                                                                                                    |                     |                  |             |  |
| Coaching Tools                                                                    |                                                                                                    |                     |                  |             |  |
| FBI / BCI – Criminal<br>Background Checking &<br>Fingerprinting                   | HOW OFTEN DO I                                                                                                  |                     |                  |             |  |
| Fellowship Program                                                                | EXPERIENCE                                                                                                    | APPLY               | ACTION 1         | ACTION 2    |  |
| Forms / Handbook                                                                  |                                                                                                    |                     |                  |             |  |
| Mentors                                                                           |                                                                                                    |                     |                  |             |  |
| Students                                                                          |                                                                                                    | At the beginning of |                  |             |  |
| Supervisors/Faculty                                                               |                                                                                                    | every semester      |                  |             |  |
| TaskStream & edTPA Support                                                        |                                                                                                    |                     |                  |             |  |
| Who We Are                                                                        | Fach, Field Facesian as                                                                                         | Fall                | View Information | Click below |  |
|                                                                                   | Early Field Experiences                                                                                         | experience: between | Session before   | for         |  |
| Mailing Address                                                                   | (Rotations, Methods, and                                                                                        | Aug 1 – Sept 15     | applying: CLICK  |             |  |
| Cleveland State University                                                        | Steps)                                                                                                    | ing - copres        | HERE             | APPLICATION |  |
| Human Services                                                                    |                                                                                                    | Spring              | $\setminus$ X    |             |  |
| Julka Hall 187                                                                    |                                                                                                    | experience between  |                  |             |  |
| Cleveland, OH 44115                                                               |                                                                                                    | Dec 1 – Feb 15      | CLICK<br>HERE    |             |  |
| Contact IIc                                                                       |                                                                                                    |                     |                  |             |  |

# 7. In the table, go to "Action 2". Click "APPLICATION" to begin the online application.

| Human Services ><br>OFFICE OF FIELD<br>SERVICES (OFS)                                                                                                    | OFFICE OF FIEL<br>APPLICATIONS                                                                       | D SERVICES                                                                                                    | 6 (OFS) - OI                                                                              | NLINE                             |  |
|----------------------------------------------------------------------------------------------------|----------------------------------------------------------------------------------------------------|----------------------------------------------------------------------------------------------------|-------------------------------------------------------------------------------------------|-----------------------------------|--|
| All Field Experiences –<br>Information / Requirements                                                                                                    | APPLICATIONS are CLOSED                                                                              |                                                                                                    |                                                                                           |                                   |  |
| Application Process<br>» Late Application<br>Instructions                                                                                                    | Click for Late Application Instructions                                                              |                                                                                                    |                                                                                           |                                   |  |
| Career Day<br>Coaching Tools<br>FBI / BCI – Criminal<br>Background Checking &                                                                                                    | APPLYING FOR FIELD EXPERIENCE:                                                                       |                                                                                                    |                                                                                           |                                   |  |
| Fingerprinting<br>Fellowship Program<br>Forms / Handbook                                                                                                    | EXPERIENCE                                                                                           | HOW OFTEN DO I<br>APPLY                                                                                                    | ACTION 1                                                                                  | ACTION 2                          |  |
| Mentors<br>Students<br>Supervisors/Faculty<br>TaskStream & edTPA Support<br>Who We Are<br>Mailing Address<br>Cleveland State University<br>College of Education and<br>Human Services<br>Julka Hall 187<br>2121 Euclid Avenue<br>Cleveland, OH 44115 | <b>Early Field Experiences</b><br>(Rotations, Methods, and<br>Steps)                                 | At the beginning of<br>every semester<br>Fall<br>experience: between<br>Aug 1 - Sept 15<br>Spring<br>experience:between<br>Dec 1 - Feb 15   | View Information<br>Session before<br>applying: <u>CLICK</u><br><u>HERE</u><br>CLICK HERE | Click below<br>for<br>APPLICATION |  |
| 2485 Euclid Avenue<br>Julka Hall 187<br>Cleveland, Ohio 44115<br>Phone: 216-687-4616<br>Fax: 216-687-4636<br>ofsassistant@csuohio.edu<br>Office Hours<br>9:00am to 4:00pm Monday<br>through Friday                                                   | Final Year Field<br>Experiences (Internships,<br>Apprenticeships,<br>Practicum, Student<br>Teaching) | The semester before<br>your final year<br>Fall experience:<br>between Dec 1 –<br>Feb 15<br>Spring experience:<br>between Aug 1 –<br>Sept 15 | View Information<br>Session before<br>applying: <u>CLICK</u><br><u>HERE</u>               | Click below<br>for<br>APPLICATION |  |

## 8. Login with your CSU ID and Password

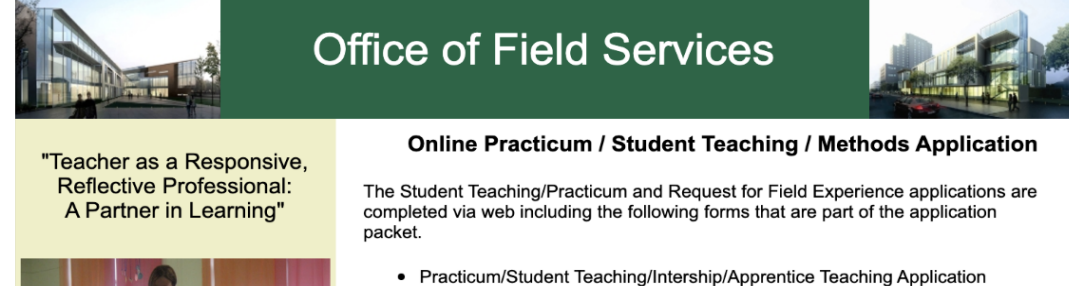

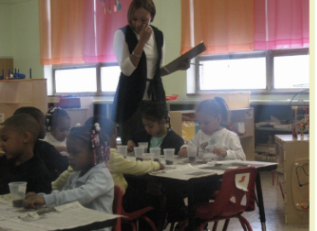

If you have any questions regarding the application process, please contact us at

> Office of Field Services Julka Hall 187 216-687-4616 ofsassistant@csuohio.edu

Request for Field Experience/Methods Application

The online forms are convenient and easy to use. Once you verify the Contact Information, you can complete the other forms in any order and at your convenience. Keep in mind all of the forms must be completed by the application due date.

If the contact information is incorrect, please logon to CampusNet to update the information.

CSUID / User ID: Password:

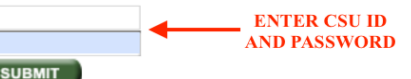

9. On the first page, click the application for your current field experience and then hit "Select". NOTE: If you are in Rotation 3, CI or going into your Final Year Internship in the following semester, you will need to apply twice.

| Office of Field Services                                                                                                    |  |  |  |  |  |
|----------------------------------------------------------------------------------------------------|--|--|--|--|--|
| Field Experience Application for Teacher Education                                                                                                    |  |  |  |  |  |
| <ul> <li>The Field Experience application for Teacher Education is available during the following periods:</li> <li>Final Year Intern Completing a Fall Experience: December 1 through February 15</li> <li>Final Year Intern Completing a Spring Experience: August 1 through September 15</li> <li>Early Field Experience Completing a Spring Experience: December 1 through February 15</li> <li>Early Field Experience Completing a Fall Experience: August 1 through September 15</li> <li>After you complete the application, please visit the Office of Field Services website to review academic and non-academic prerequisite requirements. The Office of Field Services will not proceed with a placement for students who do not complete requirements</li> </ul> |  |  |  |  |  |
| Please select one - Experience/Term/Year: Fall 2022 Early Field                                                                                                    |  |  |  |  |  |
| Rotation/Step/CI/Method (Fall 2022)<br>Internship 1/Apprentice Teaching I/Practicum (Spring 2023)<br>Internship 2/Apprentice Teaching II/Student Teaching (Spring 2023)                                                                                                    |  |  |  |  |  |
| Select Spring 2023 Final Year                                                                                                    |  |  |  |  |  |

10. In Step 1, check to make sure all of your information is current and up to date. If it is not, go to

CampusNet to make any changes. Once you are finished making changes,

login to the application again and continue to Step 2.

11. In Step 2, please go through and fill out all of the required fields. NOTE: There are additional questions for the Final Year Internship application. It is recommended that you save your answers in a Word document in case there is a glitch in the system.

| * Required field                  | Juestions ? Email : <u>ofsas</u>        | ssistant@csuol  | <u>hio.edu</u>            | 100000000 | •   |    |
|-----------------------------------|-----------------------------------------|-----------------|---------------------------|-----------|-----|----|
| Please select one licensure       | program and grade leve                  | el or subject:* | Dream                     | \$        | N/A | \$ |
| Are you an international st       | udent? <sup>•</sup> Yes <sup>•</sup> No |                 |                           |           |     |    |
| Course #: Indicate course(        | s) and instructor(s) in wh              | hich you are cu | urrently enrolled*        |           |     |    |
| Course # Other                    | Instructor                              | 's Name Oth     | ner 🗘                     |           |     |    |
| Add another course                | Remove last cour                        | CA              |                           |           |     |    |
| Please indicate location of       | residence:* West                        | \$              |                           |           |     |    |
| Do you reside on campus?          | * Yes No                                |                 |                           |           |     |    |
| Means of Transportation*          | Other 🗘 o                               | Other Transpor  | tation                    |           |     |    |
| Do you need a placement of        | close to campus?* <sup>•</sup> Yes      | <sup>⊖</sup> No |                           |           |     |    |
| Status Select Status              | . 🔹                                     |                 |                           |           |     |    |
| Academic Status*                  | Undergraduate 🗘                         |                 |                           |           |     |    |
| High School Attended*             |                                         |                 | High School<br>Grad Year* | 1         |     |    |
| High School City*                 |                                         |                 | State*                    |           |     |    |
| Previous College/Univ<br>Attended |                                         |                 | Highest Deg<br>Earned     | gree      |     |    |
| Age* Select Age 🗘                 | Gender* <sup>o</sup> F <sup>O</sup> M   |                 |                           |           |     |    |
| Submit                            |                                         |                 |                           |           |     |    |

12. Once you finish the application before you click SUBMIT, it is recommended you select "print" and save that sheet for your records. Click SUBMIT after printing.

Tips and Tricks!

- Avoid using Safari
- Make sure you are on a secure network
- Application is tied to CampusNet and will not open when CampusNet is down
- Application will not open if you are using a VPN